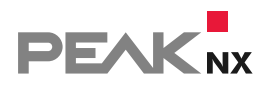

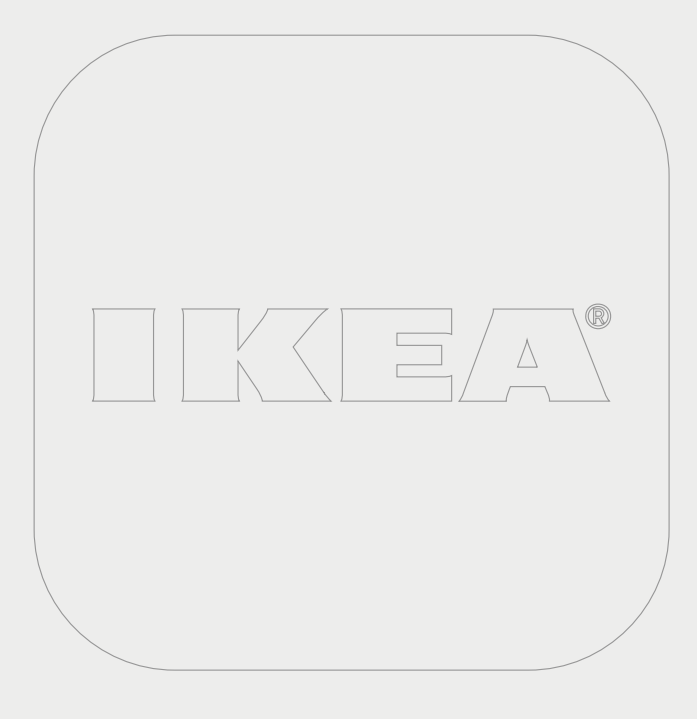

# **YOUVI | IKEA Tradfri Bridge**

Kurzanleitung | Getting started | Notice abrégée

DE | EN | FR

V 1.0.0

| Produkt                   | Artikelnummer |
|---------------------------|---------------|
| YOUVI IKEA Tradfri Bridge | PNX31-10010   |

In diesem Dokument erwähnte Produktnamen können Marken oder eingetragene Marken der jeweiligen Eigentümer sein. Diese sind nicht ausdrücklich durch "<sup>™"</sup> und "<sup>®"</sup> gekennzeichnet.

© PEAKnx GmbH Otto-Röhm-Straße 69 64293 Darmstadt Deutschland

www.peaknx.com info@peaknx.com Dokumentversion: 1.0.0 Datum: 03.11.22

#### 1 Welche Geräte werden angebunden?

Mit dieser Bridge werden verschiedene IKEA-Geräte in die YOUVI Visualisierung integriert. Die IKEA-Geräte werden in YOUVI in den üblichen Widgets dargestellt und bedient:

| IKEA-Gerät        | Gerätetyp in YOUVI          |
|-------------------|-----------------------------|
| TRÅDFRI Leuchten  | Dimmer, dimmbares RGB-Licht |
| TRÅDFRI Steckdose | Schalter                    |
| Fyrtur            | Rollläden/Markisen          |

Hinweis: Zur Nutzung der YOUVI-Tradfri-Bridge benötigen Sie ein IKEA Tradfri Gateway.

**()** *Tipp:* Einmal in YOUVI angelegt, sind IKEA-Geräte nicht nur in der Visualisierung, sondern auch im Logikmodul und in der YOUVI Mobile App verfügbar.

## 2 IKEA Tradfri-Geräte einrichten

 Nutzen Sie die mitgelieferte Dokumentation, um die gewünschten IKEA Tradfri-Geräte einzurichten.

## **3** Installation

- Öffnen Sie die Dashboard-Seite des gewünschten YOUVI Servers, mehr dazu finden Sie im Anhang – Weitere Informationen
- Wählen Sie das Haus des gewünschten Add-Ons an, um es zu installieren. Bestätigen Sie die Meldung.
- Unter *Mehr > Lizenz* können Sie die verbleibenden Tage Ihrer Testlizenz einsehen.
- Zur unbegrenzten Nutzung, erwerben Sie das Add-on bitte im PEAKnx Shop.
- Kehren Sie zur *Dashboard*-Seite zurück. Wählen Sie das Haus des Add-Ons an, um es zu öffnen:

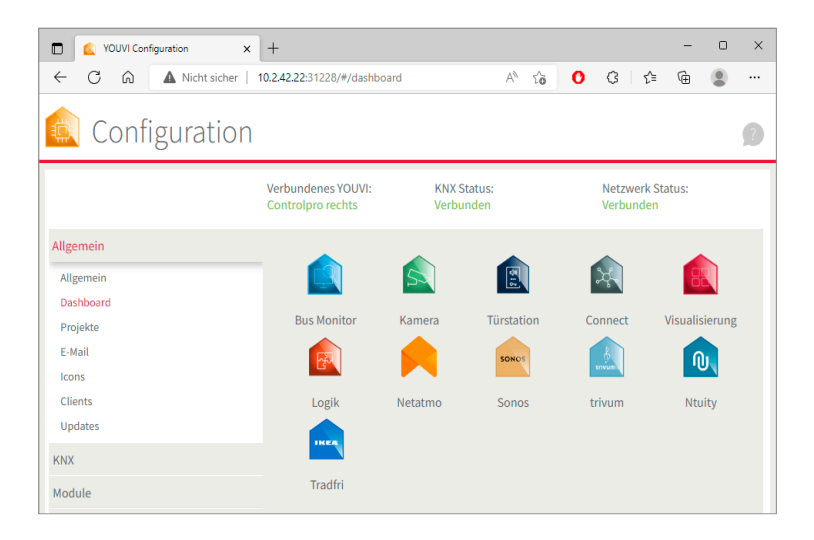

#### **4 Vorbereitung**

- Wählen Sie die Schaltfläche "Verbinden" an.
- Geben Sie die IP-Adresse des Tradfri-Gateways an. Diese finden Sie zum Beispiel, wenn Sie sich in Ihrer Fritzbox einloggen unter *Heimnetz > Netzwerk*:

|                                                 | FRITZ!Box 7490                                                                                  |                                                                              |                                                   |                                         |
|-------------------------------------------------|-------------------------------------------------------------------------------------------------|------------------------------------------------------------------------------|---------------------------------------------------|-----------------------------------------|
|                                                 | Heimnetz > Netzwerk                                                                             |                                                                              |                                                   |                                         |
| O Übernicht                                     | Netzwerkverbindungen Netzwerkei                                                                 | nstellungen                                                                  |                                                   |                                         |
| Internet                                        | Diese FRITZIBox ist Teil des Heimnetzes einer an<br>Bedienoberfläche der entsprechenden FRITZIB | nderen FRITZIBox (eines anderen Routers). W<br>ox (des Routers) zu gelangen. | enn Sie eine Übersicht der Netzwerkverbindungen u | und des Heimnetzes sehen und Einstellur |
| S Telefonie                                     | Name 🗘                                                                                          | Verbindung 🗘                                                                 | IP-Adresse 🗘                                      | Eigenschaften 🗘                         |
| 🚽 Heimnetz 🔷                                    | Diese FRITZIBox                                                                                 |                                                                              |                                                   |                                         |
| Mesh                                            | 🚱 PEAKnx-Demo-Fritz                                                                             | 토 DSL , deaktiviert                                                          | 10.2.42.245                                       | WLAN 2,4 / 5 GHz                        |
| Netzwerk                                        | Aktive Verbindungen                                                                             |                                                                              |                                                   |                                         |
| USB / Speicher                                  | TRADFRI-Gateway-d44da43a1c01                                                                    | 🛃 LAN 3 mit 100 Mbit/s                                                       | 10.2.42.23                                        |                                         |
| FRITZIBox-Name                                  | PC-10-2-42-1                                                                                    | 🚠 LAN 1 mit 1 Gbit/s                                                         | 10.2.42.1                                         |                                         |
| WLAN                                            | PC-10-2-42-43                                                                                   | 🚠 LAN 2 mit 1 Gbit/s                                                         | 10.2.42.43                                        |                                         |
| 🕞 Diagnose                                      | PC-10-2-42-63                                                                                   | 👬 LAN 2 mit 1 Gbit/s                                                         | 10.2.42.63                                        |                                         |
| <ul> <li>System</li> <li>Assistenten</li> </ul> | mx10-20-210-90                                                                                  | 🚠 LAN 2 mit 1 Gbit/s                                                         | 10.2.42.89                                        |                                         |
|                                                 | Sonos-7828CA162C1C                                                                              | 🗇 WLAN                                                                       | 10.2.42.138                                       | 2,4 GHz, 54 / 24 Mbit/s                 |
|                                                 | Sonos-7828C&1602EE                                                                              | S WI AN                                                                      | 10.2.42.136                                       | 2.4.6Hz 53./24.Mbit/s                   |

- Geben Sie den Security Code, den Sie auf der Unterseite des Gateways finden, an.

• Wurde die Verbindung erfolgreich hergestellt, zeigt der Status "Verbunden" an:

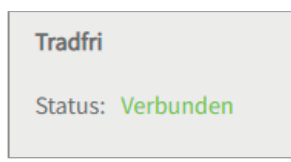

## **5** Geräteimport

- Wählen Sie die Schaltfläche "Geräte erkennen" an.
- Es erscheint ein Fenster, in dem alle Geräte, die in IKEA gefunden wurden, aufgelistet sind.
- Wählen Sie über die Häkchen aus, welche Geräte in die Visualisierung importiert werden sollen.
- Mit einem Klick auf das Element können weitere Eigenschaften festgelegt werden:

|                            | Erkann | te Geräte        |   |
|----------------------------|--------|------------------|---|
| Rollladen: TRADFRI blind   |        |                  |   |
| Geräte-ID:                 |        | 65538            |   |
| Name:                      |        | TRADFRI blind    |   |
| Icon:                      |        | Rollladen        | ~ |
| Raum:                      |        | Nicht zugewiesen | ~ |
| Rollladen: TRADFRI blind 2 |        |                  |   |
| Geräte-ID:                 |        | 65542            |   |
| Name:                      |        | TRADFRI blind 2  |   |
| Icon:                      |        | Rollladen        | * |
|                            |        | Nicht zugewiesen | ~ |

- Ändern Sie, wenn gewünscht, den Namen des Widgets, das Icon und den Raum, in dem das Widget in der Visualisierung erscheinen soll.
- Wählen Sie die Schaltfläche "Geräte erstellen" aus.

• Im Dropdown-Menü "Geräte" können die Geräte nochmals eingesehen, bearbeitet oder gelöscht werden:

| 🚉 Configurat | ion                                     |                          |                               |  |
|--------------|-----------------------------------------|--------------------------|-------------------------------|--|
|              | Verbundenes YOUVI:<br>Controlpro rechts | KNX Status:<br>Verbunden | Netzwerk Status:<br>Verbunden |  |
| Allgemein    |                                         |                          |                               |  |
| Allgemein    | Tradfri                                 |                          |                               |  |
| Dashboard    | Status: Verbunden                       |                          | Trennen                       |  |
| Projekte     |                                         |                          | Geräte erkennen               |  |
| E-Mail       |                                         |                          | Corôt orrtellon               |  |
| lcons        |                                         |                          | Gelat erstellen               |  |
| Clients      | Gerate:                                 |                          | Rollo rechts                  |  |
| Updates      | Gerätetyp:                              |                          | Rollladen                     |  |
| KNX          | Geräte-ID:                              |                          | 65538                         |  |
| Module       | Name                                    |                          | Pollo rochtr                  |  |
| Bridges      | None.                                   |                          |                               |  |
| Concer       | Icon:                                   |                          | Rollladen                     |  |
| Trivum       | Raum:                                   |                          | Showroom                      |  |
| Netatmo      |                                         |                          |                               |  |
| Ntuity       |                                         |                          |                               |  |
| Tradfri      |                                         |                          |                               |  |

- Wechseln Sie nun über die Dashboard-Seite zur Visualisierung
- Schalten Sie den Edit-Mode an.
- Wechseln Sie in die Raumübersicht. Sie finden die importieren Geräte in den vorher selektierten Räumen.
- Fügen Sie die Geräte wenn gewünscht dem Dashboard hinzu und klappen Sie Kacheln ein oder aus.

## Anhang – Weitere Informationen

#### Wie erreiche ich YOUVI Dashboard?

Sie erreichen YOUVI Dashboard/Configuration auf verschiedene Weisen, je nachdem, ob Sie sich auf dem Server-(Panel) befinden oder nicht:

#### Zugriff vom Serverpanel aus

a) Machen Sie einen Rechtsklick auf das Haus in der Taskleiste und wählen Sie "YOUVI Dashboard öffnen":

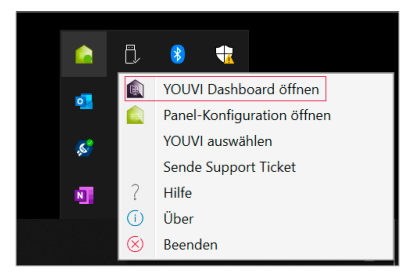

b) Nutzen Sie die Desktopverlinkung von YOUVI (Grünes Haus) mit der Bezeichnung "PEAKnx System Configuration".

#### Zugriff über den Browser

Geben Sie folgende Adresse in den Browser ein:

http://<IP-Adresse\_des\_YOUVI-Servers>:31228/#/dashboard

Oder

http://<IP-Adresse\_des\_YOUVI-Servers>:31226/#/dashboard

EN YOUVI IKEA Tradfri Bridge

## **YOUVI | IKEA Tradfri Bridge**

Getting started

| Product                   | Item number |
|---------------------------|-------------|
| YOUVI IKEA Tradfri Bridge | PNX31-10010 |

The product names mentioned in this document may be brands or registered trademarks of their respective owners. These are not explicitly labeled with """ or "@".

© PEAKnx GmbH Otto-Röhm-Strasse 69 64293 Darmstadt Germany

www.peaknx.com info@peaknx.com Document version: 1.0.0 Date: 03.11.22

#### 1 Which devices are connected?

With this bridge, various IKEA devices are integrated into the YOUVI visualisation. The IKEA devices are displayed and operated in YOUVI in the usual widgets:

| IKEA device    | Device type in YOUVI       |
|----------------|----------------------------|
| TRÅDFRI lights | Dimmer, dimmable RGB Light |
| TRÅDFRI socket | Switch                     |
| Fyrtur         | Roller shutters/awnings    |

**I** Note: To use the YOUVI Tradfri Bridge you need an IKEA Tradfri Gateway.

**()** *Tip:* Once created in YOUVI, IKEA devices are not only available in the visualisation, but also in the Logic module and in the YOUVI Mobile App.

#### 2 Setting up IKEA Tradfri units

• Use the supplied documentation to set up the desired IKEA Tradfri appliances.

#### **3** Installation

- Open the *Dashboard* page of the desired YOUVI server. For more Information refer to *Appendix – Further Information*
- Select the house of the desired add-on to install it. Confirm the message.
- Under More > Licence you can view the remaining days of your trial licence.
- For unlimited use, please purchase the add-on in the PEAKnx Shop.
- Return to the Dashboard page. Select the house of the add-on to open it:.

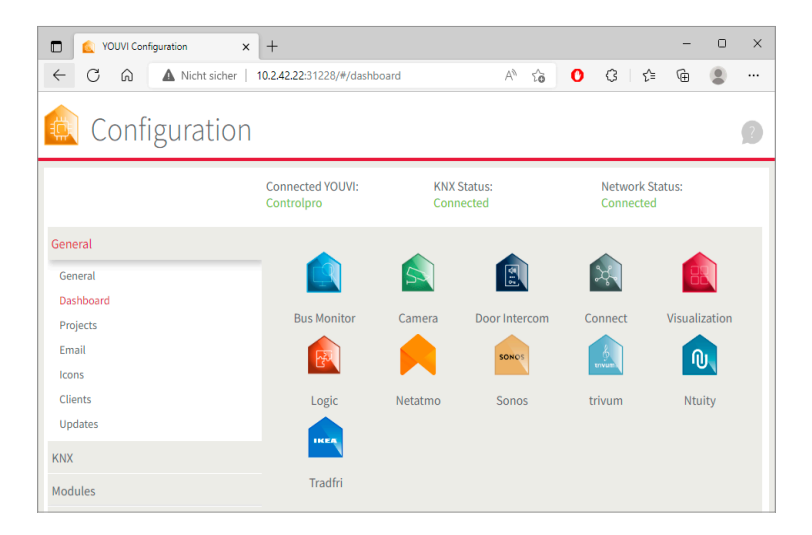

#### **4** Preparation

- Select the "Connect" button.
- Enter the IP address of the Tradfri Gateway. You can find this, for example, when you log into your Fritzbox under *Home Network > Network*.

| Entry I                                         | FRITZ!Box 7490                                                                                 |                                                                               |                                                |                                         |
|-------------------------------------------------|------------------------------------------------------------------------------------------------|-------------------------------------------------------------------------------|------------------------------------------------|-----------------------------------------|
| CRITE.                                          | Heimnetz > Netzwerk                                                                            |                                                                               |                                                |                                         |
|                                                 | Netzwerkverbindungen Netzwerke                                                                 |                                                                               |                                                |                                         |
| <ul> <li>Übersicht</li> <li>Internet</li> </ul> | Diese FRITZ!Box ist Teil des Heimnetzes einer a<br>Bedienoberfläche der entsprechenden FRITZ!B | nderen FRITZ!Box (eines anderen Routers). We<br>ox (des Routers) zu gelangen. | nn Sie eine Übersicht der Netzwerkverbindungen | und des Heimnetzes sehen und Einstellur |
| 📞 Telefonie                                     | Name 🗘                                                                                         | Verbindung 🗘                                                                  | IP-Adresse 🗘                                   | Eigenschaften 🗘                         |
| Heimnetz ^                                      | Diese FRITZIBox                                                                                |                                                                               |                                                |                                         |
| Mesh                                            | R PEAKnx-Demo-Fritz                                                                            | DSL , deaktiviert                                                             | 10.2.42.245                                    | WLAN 2,4 / 5 GHz                        |
| Netzwerk                                        | Aktive Verbindungen                                                                            |                                                                               |                                                |                                         |
| USB / Speicher                                  | TRADFRI-Gateway-d44da43a1c01                                                                   | 👬 LAN 3 mit 100 Mbit/s                                                        | 10.2.42.23                                     |                                         |
| FRITZ!Box-Name                                  | PC-10-2-42-1                                                                                   | 👬 LAN 1 mit 1 Gbit/s                                                          | 10.2.42.1                                      |                                         |
| WLAN                                            | PC-10-2-42-43                                                                                  | 🛃 LAN 2 mit 1 Gbit/s                                                          | 10.2.42.43                                     |                                         |
| 🕞 Diagnose                                      | PC-10-2-42-63                                                                                  | 👬 LAN 2 mit 1 Gbit/s                                                          | 10.2.42.63                                     |                                         |
| <ul> <li>System</li> <li>Assistenten</li> </ul> | mx10-20-210-90                                                                                 | 👬 LAN 2 mit 1 Gbit/s                                                          | 10.2.42.89                                     |                                         |
|                                                 | Sonos-7828CA162C1C                                                                             | ₩LAN                                                                          | 10.2.42.138                                    | 2,4 GHz, 54 / 24 Mbit/s                 |
|                                                 | Sonos-7828CA1602EE                                                                             | 🗢 WI AN                                                                       | 10.2.42.136                                    | 2.4.GHz 53 / 24 Mbit/s                  |

• Enter the security code that you will find on the bottom of the gateway.

• If the connection has been established successfully, the status "Connected" is displayed:

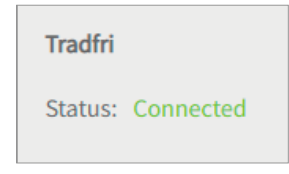

## **5** Device import

- Select the "Discover devices" button.
- A window will appear listing all devices found in IKEA.
- Use the checkmarks to select which devices to import into the visualization.
- With a click on the element, further properties can be set:

|                          | Discovered devices |   |
|--------------------------|--------------------|---|
| Shutter: TRADFRI blind   |                    |   |
| Device ID:               | 65538              |   |
| Name:                    | TRADFRI blind      |   |
| Icon:                    | Shutter            | ~ |
| Room:                    | Unassigned Devices | ~ |
| Shutter: TRADFRI blind 2 |                    |   |
| Device ID:               | 65542              |   |
| Name:                    | TRADFRI blind 2    |   |
| Icon:                    | Shutter            | ~ |
| 5                        | Unassigned Devices | ~ |

- If desired, change the name of the widget, the icon and the room in which the widget should appear in the visualisation.
- Select the "Create devices" button.

| 🔍 Configurat | tion                      |                          |                              | 9        |
|--------------|---------------------------|--------------------------|------------------------------|----------|
|              | Connected YOUVI:<br>YOUVI | KNX Status:<br>Connected | Network Status:<br>Connected |          |
| General      |                           |                          |                              |          |
| General      | Tradfri                   |                          |                              |          |
| Dashboard    | Status: Connected         |                          | Disconnect                   |          |
| Projects     |                           |                          | Discover devices             |          |
| Email        |                           |                          | Create Davice                |          |
| lcons        | Devices                   |                          | Died I-9                     |          |
| Clients      | Devices.                  |                          | Bund lett                    | <u> </u> |
| Updates      | Device Type:              |                          | Shutter                      | ~        |
| KNX          | Device ID:                |                          | 65542                        |          |
| Modules      | Manage                    |                          | Direct Left                  |          |
| Bridges      | warne:                    |                          | Bind leit                    |          |
|              | Icon:                     |                          | Shutter                      | ~        |
| Sonos        | Room:                     |                          | Showroom                     | ~        |
| Netatmo      |                           |                          |                              |          |
| Ntuity       |                           |                          |                              |          |
| Tradfri      |                           |                          |                              |          |

• In the "Devices" drop-down menu, the devices can be viewed again, edited or deleted:

- Now switch to the visualization via the *Dashboard* page.
- Switch on the Edit mode.
- Switch to the room overview. You will find the imported devices in the previously selected rooms.
- If desired, add the devices to the dashboard and expand or collapse the tiles.

## **Appendix – Further Information**

#### How do I reach YOUVI Dashboard?

You can access YOUVI Dashboard/Configuration in different ways, depending on whether you are on the server (panel) or not:

#### Access from the server panel

a) Right click on the house in the taskbar and select "Open YOUVI Dashboard":

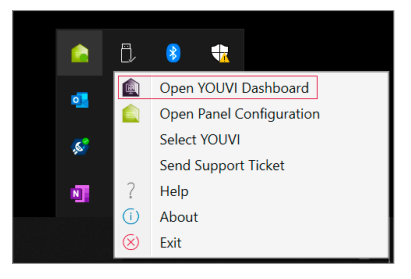

b) Use the desktop link from YOUVI (Green House) labelled "PEAKnx System Configuration".

#### Access via the browser

Enter the following address in the browser:

http://<IP\_address\_of\_YOUVI\_server>:31228/#/dashboard

Or

http://<IP-address\_of\_YOUVI\_server>:31226/#/dashboard

FR Pont YOUVI IKEA Tradfri

## Pont YOUVI | IKEA Tradfri

Notice abrégée

| Produit                 | Référence   |
|-------------------------|-------------|
| Pont YOUVI IKEA Tradfri | PNX31-10010 |

Les noms de produits mentionnés dans ce document peuvent être des marques commerciales ou des marques déposées de leurs propriétaires respectifs. Elles ne sont pas expressément marquées par « <sup>™</sup> » et « <sup>®</sup> ».

© PEAKnx GmbH Otto-Röhm-Straße 69 64293 Darmstadt Allemagne

www.peaknx.com info@peaknx.com Version du document : 1.0.0 Date : 03.11.22

#### 1 Quels sont les appareils connectés ?

Avec ce pont, divers dispositifs IKEA sont intégrés dans la visualisation YOUVI. Les appareils IKEA sont présentés et commandés dans YOUVI dans les widgets habituels :

| Dispositif IKEA          | Type de dispositif en YOUVI                 |
|--------------------------|---------------------------------------------|
| Luminaires TRÅDFRI       | Variateur, lumière RGB à intensité variable |
| Prise de courant TRÅDFRI | Commutateur                                 |
| Fyrtur                   | Stores/marquises                            |

**9** *Remarque* : Pour utiliser le YOUVI-Tradfri-Bridge, vous avez besoin d'une passerelle IKEA Tradfri.

① Conseil : Une fois créés dans YOUVI, les appareils IKEA ne sont pas seulement disponibles dans la visualisation, mais aussi dans le module logique et dans l'application YOUVI Mobile.

## 2 Configurer les appareils IKEA Tradfri

• Utilisez la documentation fournie pour configurer les appareils IKEA Tradfri souhaités.

## **3** Installation

- Ouvrez la page du Tableau de bord du serveur YOUVI souhaité, vous trouverez plus d'informations sur Annexe Informations complémentaires.
- Sélectionnez la maison de l'add-on souhaité pour l'installer. Confirmez le message.
- Sous Plus > Licence, vous pouvez voir les jours restants de votre licence d'essai.
- Pour une utilisation illimitée, veuillez acheter l'add-on dans la boutique PEAKnx.
- Retournez à la page du Tableau de bord. Sélectionnez la maison de l'add-on pour l'ouvrir :

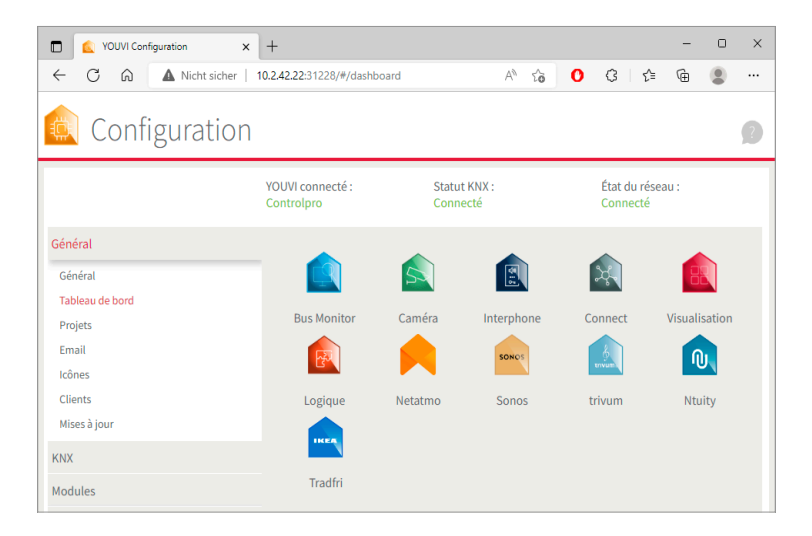

## **4** Préparation

- Sélectionnez le bouton « Connecter ».
- Indiquez l'adresse IP de la passerelle Tradfri. Vous la trouverez par exemple en vous connectant à votre Fritzbox sous Réseau domestique > Réseau.

| Eptr7                                           | FRITZ!Box 7490                                                                                                    |                        |              |                         |  |  |  |
|-------------------------------------------------|----------------------------------------------------------------------------------------------------|------------------------|--------------|-------------------------|--|--|--|
|                                                 | Heimnetz > Netzwerk                                                                                                    |                        |              |                         |  |  |  |
| A 44 - 14                                       | Netzwerkverbindungen Netzwe                                                                                                    | rkeinstellungen        |              |                         |  |  |  |
| Internet                                        | Diese FRITZIBox ist Teil des Heimnetzes einer anderen FRITZIBox (eines anderen Routers). Wenn Sie eine Obersicht der Netzwerkverbindungen und des Heimnetzes sehen und Einstellur<br>Bedienoberfläche der entsprechenden FRITZIBox (des Routers) zu gelangen. |                        |              |                         |  |  |  |
| S Telefonie                                     | Name 🗘                                                                                                    | Verbindung 🗘           | IP-Adresse 🗘 | Eigenschaften 🗘         |  |  |  |
| 🗗 Heimnetz 🛛 🔨                                  | Diese FRITZIBox                                                                                                    |                        |              |                         |  |  |  |
| Mesh                                            | R PEAKnx-Demo-Fritz                                                                                                    | DSL, deaktiviert       | 10.2.42.245  | WLAN 2,4 / 5 GHz        |  |  |  |
| Netzwerk                                        | Aktive Verbindungen                                                                                                    |                        |              |                         |  |  |  |
| USB / Speicher                                  | TRADFRI-Gateway-d44da43a1c01                                                                                                    | 🛃 LAN 3 mit 100 Mbit/s | 10.2.42.23   |                         |  |  |  |
| FRITZIBox-Name                                  | PC-10-2-42-1                                                                                                    | 🛃 LAN 1 mit 1 Gbit/s   | 10.2.42.1    |                         |  |  |  |
| WLAN                                            | PC-10-2-42-43                                                                                                    | LAN 2 mit 1 Gbit/s     | 10.2.42.43   |                         |  |  |  |
| 🔍 Diagnose                                      | PC-10-2-42-63                                                                                                    | LAN 2 mit 1 Gbit/s     | 10.2.42.63   |                         |  |  |  |
| <ul> <li>System</li> <li>Assistenten</li> </ul> | mx10-20-210-90                                                                                                    | LAN 2 mit 1 Gbit/s     | 10.2.42.89   |                         |  |  |  |
|                                                 | Sonos-7828CA162C1C                                                                                                    | € WLAN                 | 10.2.42.138  | 2,4 GHz, 54 / 24 Mbit/s |  |  |  |

- Indiquez le code de sécurité que vous trouverez sous la passerelle.
- Si la connexion a été établie avec succès, le statut « Connecté » est affiché :

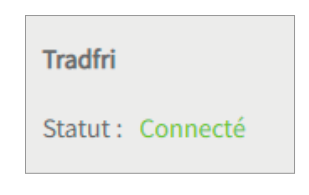

#### 5 Importation de dispositifs

- · Sélectionnez le bouton « Détecter les dispositifs ».
- Une fenêtre s'affiche, énumérant tous les dispositifs trouvés dans IKEA.
- Utilisez les cases à cocher pour sélectionner les dispositifs à importer dans la visualisation.
- En cliquant sur l'élément, il est possible de définir d'autres propriétés :

| Volet: TRADFRI blind   | V                       |   |
|------------------------|-------------------------|---|
| ID de l'appareil:      | 65538                   |   |
| Nom:                   | TRADFRI blind           |   |
| lcône:                 | Volet                   | ~ |
| Salle :                | Appareils non attribués | Ŷ |
| Volet: TRADFRI blind 2 |                         | V |
| ID de l'appareil:      | 65542                   |   |
| Nom:                   | TRADFRI blind 2         |   |
| Icône:                 | Volet                   | Ŷ |
| Salle .                | Appareils non attribués | ~ |

- Modifiez, si vous le souhaitez, le nom du widget, l'icône et la pièce dans laquelle le widget doit apparaître dans la visualisation.
- Sélectionnez le bouton « Créer des dispositifs ».
- Dans le menu déroulant « Dispositifs », les appareils peuvent être consultés, modifiés ou

supprimés une nouvelle fois :

| 🔍 Configurati   | on                        |                          |                              | 1 |
|-----------------|---------------------------|--------------------------|------------------------------|---|
|                 | YOUVI connecté :<br>YOUVI | Statut KNX :<br>Connecté | État du réseau :<br>Connecté |   |
| Général         |                           |                          |                              |   |
| Général         | Tradfri                   |                          |                              |   |
| Tableau de bord | Statut : Connecté         |                          | Déconnecter                  |   |
| Projets         |                           |                          | Détecter les dispositifs     |   |
| Email           |                           |                          | Colorum discostali           |   |
| Icônes          |                           |                          | Creer un dispositi           | _ |
| Clients         | Dispositifs:              |                          | Store a droite               | ~ |
| Mises à jour    | Type de dispositif:       |                          | Volet                        | ~ |
| KNX             | ID de l'appareil:         |                          | 65538                        |   |
| Modules         | Name                      |                          | Phone à decile               |   |
| Ponts           | NOM:                      |                          | store a prote                |   |
|                 | Icône:                    |                          | Volet                        | ~ |
| Sonos           | Salle :                   |                          | Showroom                     | ~ |
| Trivum          |                           |                          |                              |   |
| Netatmo         |                           |                          |                              |   |
| Ntuity          |                           |                          |                              |   |
| Tradfri         |                           |                          |                              |   |

- Passez maintenant à la visualisation via la page du Tableau de bord.
- Activez le mode d'édition.
- Passez à l'aperçu de la pièce. Vous trouverez les appareils importés dans les pièces sélectionnées précédemment.
- Ajoutez les appareils, si vous le souhaitez, au tableau de bord et dépliez ou repliez les tuiles.

## Annexe – Informations complémentaires

#### Comment accéder au YOUVI Dashboard ?

Vous pouvez accéder au YOUVI Dashboard/Configuration de différentes manières, selon que vous vous trouvez sur le (panneau) serveur ou non :

#### Accès depuis le panneau serveur

a) Faites un clic droit sur la maison dans la barre des tâches et sélectionnez « Ouvrir le tableau de bord YOUVI » :

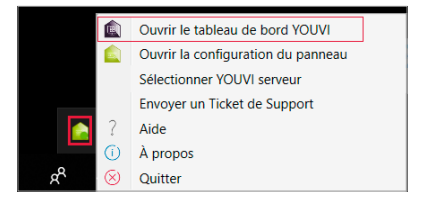

b) Utilisez le lien du bureau de YOUVI (maison verte) intitulé « PEAKnx System Configuration ».

#### Accès via le navigateur

Saisissez l'adresse suivante dans le navigateur :

http://<adresse\_IP\_du\_serveur\_YOUVI>:31228/#/dashboard

Ou

http://<adresse\_IP\_du\_serveur\_YOUVI>:31226/#/dashboard

www.peaknx.com